## MEDTRONIC CARELINK<sup>TM</sup> PERSONAL EMPOWERING THERAPY DECISIONS

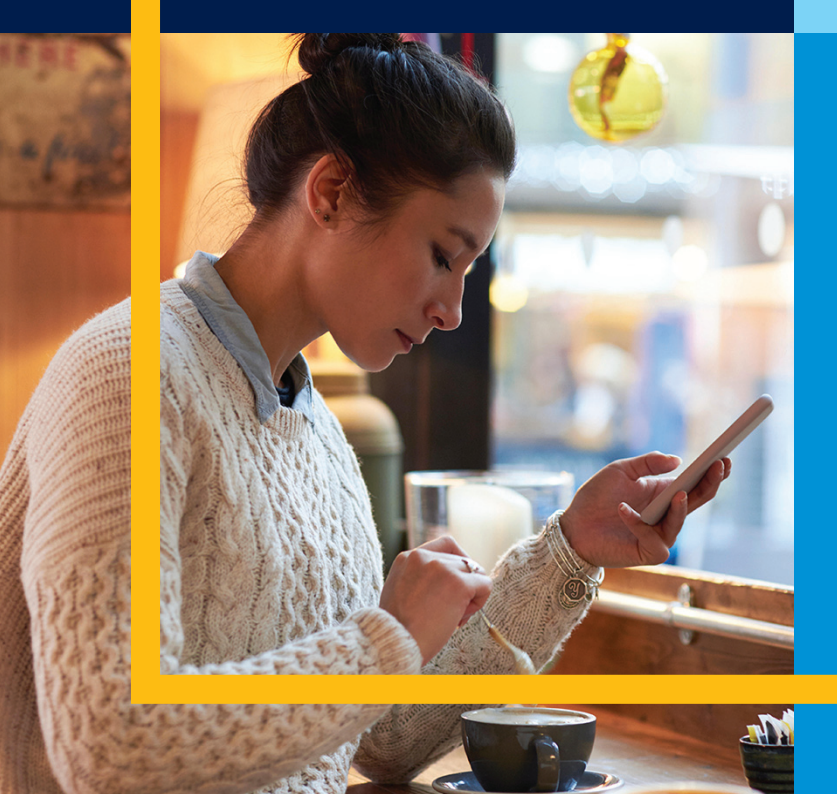

## Easy to Use, Easy to Share

Personalised Diabetes Therapy Insights

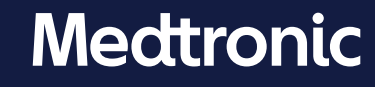

# REGISTRATION GUIDE

New CareLink<sup>™</sup> Personal uploader Easy to Use, Easy to Share. Tailored Visual Insights

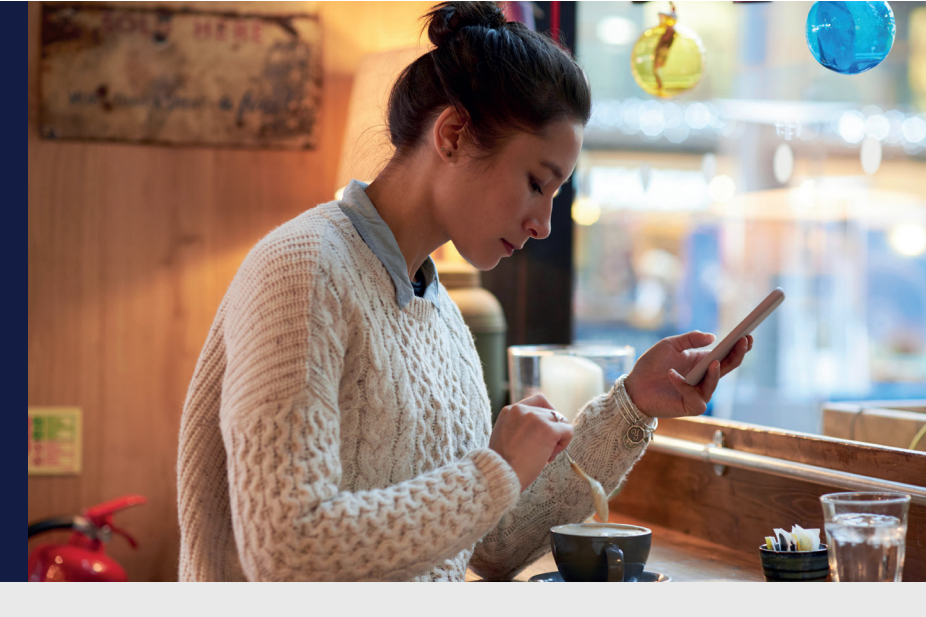

#### SIMPLE PROCESS TO REGISTER YOUR ACCOUNT

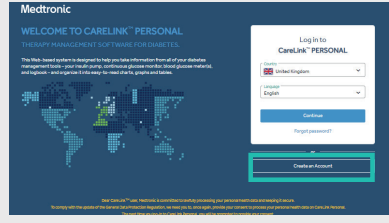

| 1 | Go to www.Carelink.minimed.eu and |
|---|-----------------------------------|
|   | select your country and prefered  |
|   | language.                         |
|   | 011 10 1                          |

Click on 'Create an account'.

| CareLink <sup>®</sup><br>DCALOF BTOP 52<br>1. Conservation Approximates<br>2. Examplement Form | Court<br>No exit all forea data transfer to failing of parts of Courts <sup>10</sup> , No way of the exit and a<br>sub-to the studies application. We recourse provide the Courts <sup>10</sup> The structure<br>and recourse the structure and recourse of courts <sup>10</sup> . The structure<br>Marcure (Courts <sup>10</sup> ) are also structure of courts <sup>10</sup> . The structure<br>hand and courts <sup>10</sup> are also structure of courts <sup>10</sup> . The structure<br>hand and courts <sup>10</sup> are also structure of the structure of and the following<br>hand and characterized and the hole planeters.                                                                                                    |
|------------------------------------------------------------------------------------------------|----------------------------------------------------------------------------------------------------|
|                                                                                                | with example of the two process the two sets of the transition of the two sets of the transition of the two sets of the transition of the two sets of the two sets of the two |
|                                                                                                | K Back Next 3                                                                                                    |

3 You will be taken through the relevant Medtronic terms & conditions and your consent is required for account set up. Please ensure you scroll down to the bottom of the pages and make your selection.

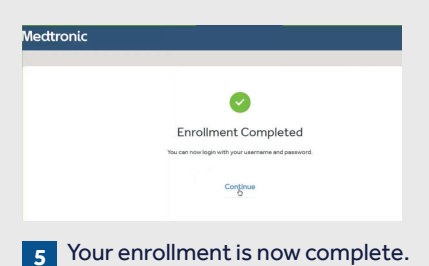

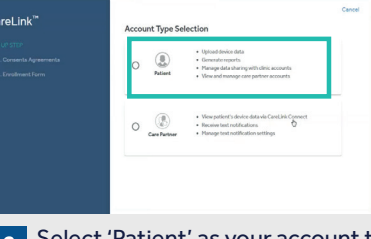

2 Select 'Patient' as your account type and click 'Next'.

| areLink | Login information         |   |       |
|---------|---------------------------|---|-------|
|         | Comments *                |   |       |
|         |                           | 1 |       |
|         | New Password *            | ø |       |
|         | Confirmnew peasword *     | 8 |       |
|         | Email*                    |   |       |
|         | Two factor Authentication |   |       |
|         | 1.0.0                     |   | 100 C |

4 Please fill in the relevant information in the fields provided. Note: the password must be at least 8 characters.

Medtronic Australasia Pty Ltd 2 Alma Road Macquarie Park, NSW 2113 Australia Tel: +61 2 9857 9000 Fax: +61 2 9889 5167 Toll Free: 1800 777 808

E-Mail: australia.diabetes@medtronic.com Facebook www.facebook/MedtronicDiabetesAUS Instagram: @medtronicdiabetesaus YouTube: Medtronic Diabetes ANZ

# **INSTALL** GUIDE

New CareLink<sup>™</sup> Personal uploader Easy to Use, Easy to Share.

| IMPROVE YOUR<br>DOCTOR VISITS<br>BY UPLOADING<br>TO CARELINK™                                                                                        | Upload regularly                                                                                                    | Understand your<br>glucose pattern                                                                                                    | Collaborate with your doctor                                                                                                    |
|----------------------------------------------------------------------------------------------------|----------------------------------------------------------------------------------------------------|----------------------------------------------------------------------------------------------------|----------------------------------------------------------------------------------------------------|
| GET STARTED BY<br>DOWNLOADING<br>THE NEW<br>UPLOADER<br>INSTALL FILE<br>A one-time download per<br>computer where you wish<br>to upload your device. | Image: Contract of the second second sec | Image: Note: Note:                            | Image: Sector Sector |
| AFTER<br>DOWNLOADING,<br>INSTALL THE<br>UPLOADER                                                                                                    | Image: Selection         Please select the installation language         English         OK         Cancel    Choose your language          Image: Selection    Misconnect Devices          Image: Please disconnect all medical devices and USB device computer, then press OK to continue.    Make sure your CareLink <sup>TM</sup> US                                                                                                    | Click "Next"<br>Click to the second second seco | Image: Section 1.1 Section 1.1 Sect |

Click "Finish" to complete the installation

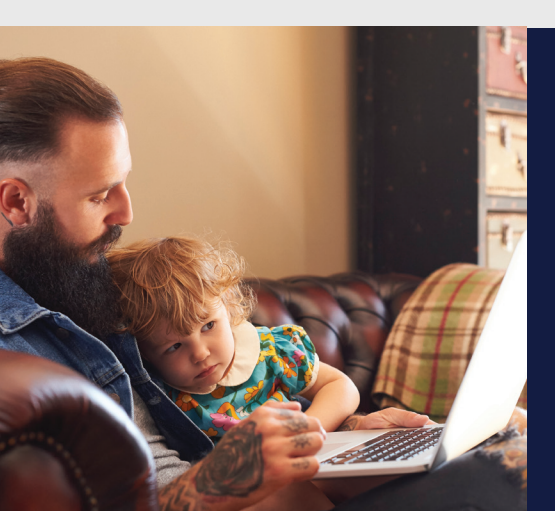

#### NOW, YOU'RE READY TO UPLOAD

Return to your CareLink™ Personal Homepage as you are ready to upload your Pump or Meter to CareLink™.

Please refer to our Uploader Guide for upload instructions. Safety Information: CareLink<sup>TM</sup> software CareLink<sup>TM</sup> software is intended for use as a adjunctive tool to help manage diabetes and is NOT intended to be relied upon by itself.

For detailed information regarding the instructions for use, indications, contraindications, warnings, precautions, and potential adverse events, please consult the device manual.

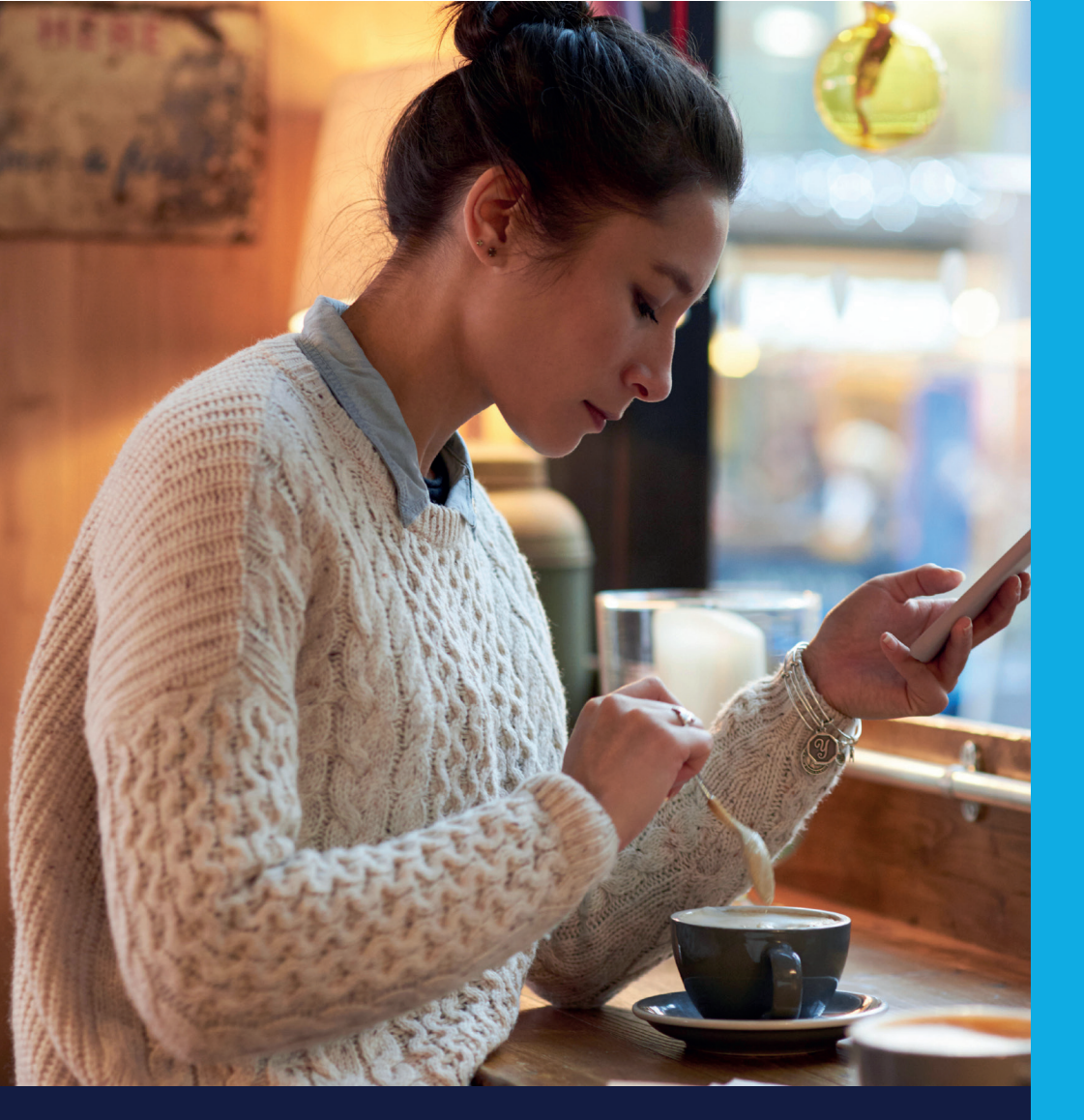

# UPLOAD GUIDE

## New CareLink<sup>™</sup> Personal uploader Easy to Use, Easy to Share. Tailored Visual Insights

#### TO ENSURE SUCCESS, GET EVERYTHING READY

Plug your USB or meter into your computer

- Place your pump as close as possible to the CareLink<sup>™</sup> USB or meter that is plugged into your computer
- Keep the meter linked with the pump

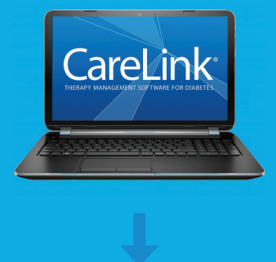

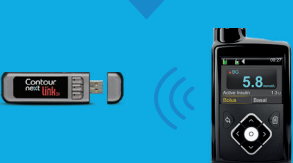

Make sure your pump is ready to upload Check that the pump is not on one of these screens.

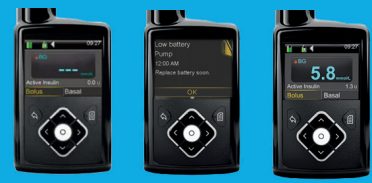

Checklist:

No temp basals
No alarms
No active bolus
No low battery

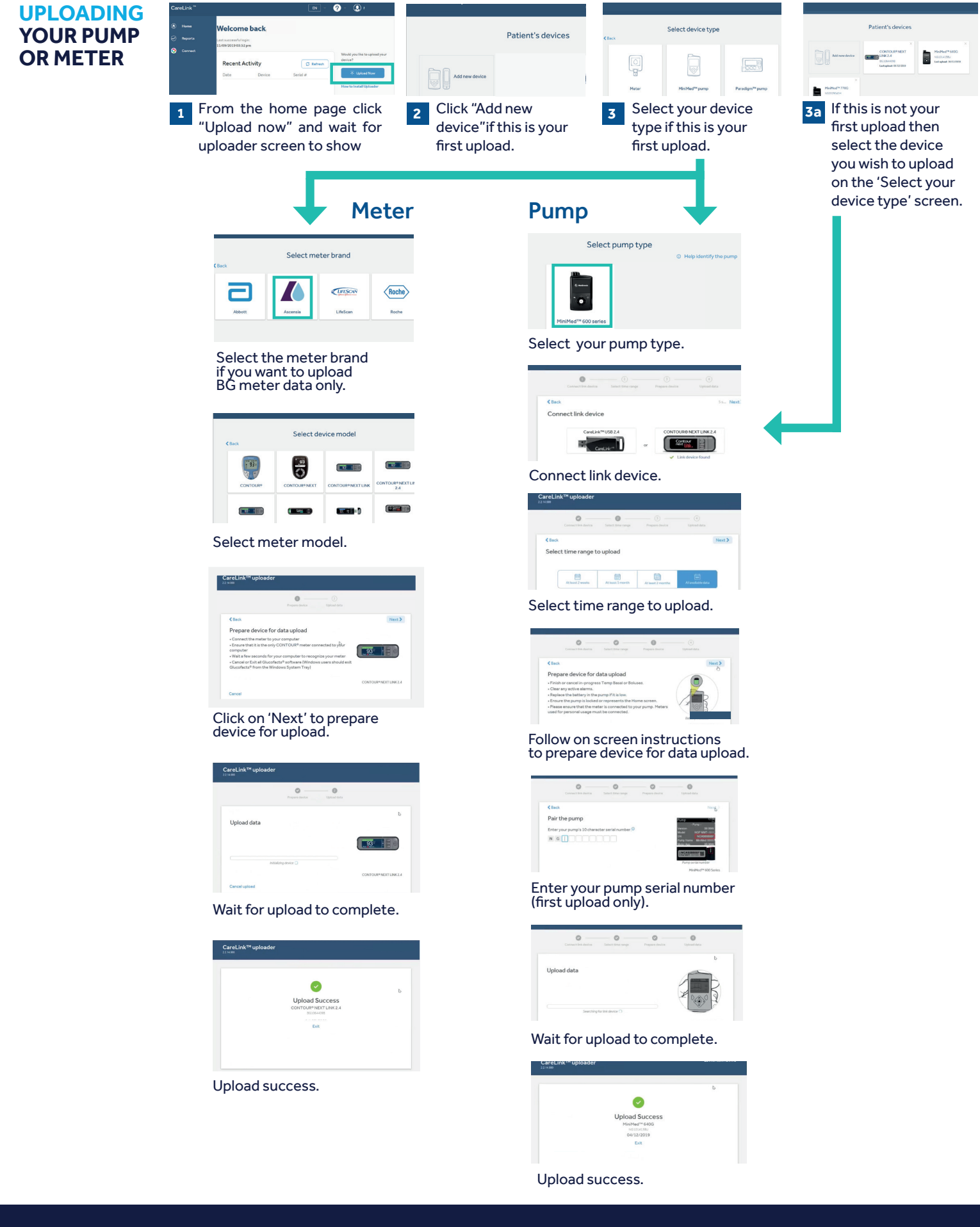

#### Safety Information: CareLink™ software

CareLink software is intended for use as a adjunctive tool to help manage diabetes and is NOT intended to be relied upon by itself. For detailed information regarding the instructions for use, indications, contraindications, warnings, precautions, and potential adverse events, please consult the device manual.

Medtronic Australasia Pty Ltd 2 Alma Road Macquarie Park, NSW 2113 Australia Tel: +61 2 9857 9000 Fax: +61 2 9859 5167 Toll Free: 1800 777 808

medtronic-diabetes.com.au

E-Mail: australia.diabetes@medtronic.com Facebook www.facebook/MedtronicDiabetesAUS Instagram: @medtronicdiabetesaNUS YouTube: Medtronic Diabetes ANZ

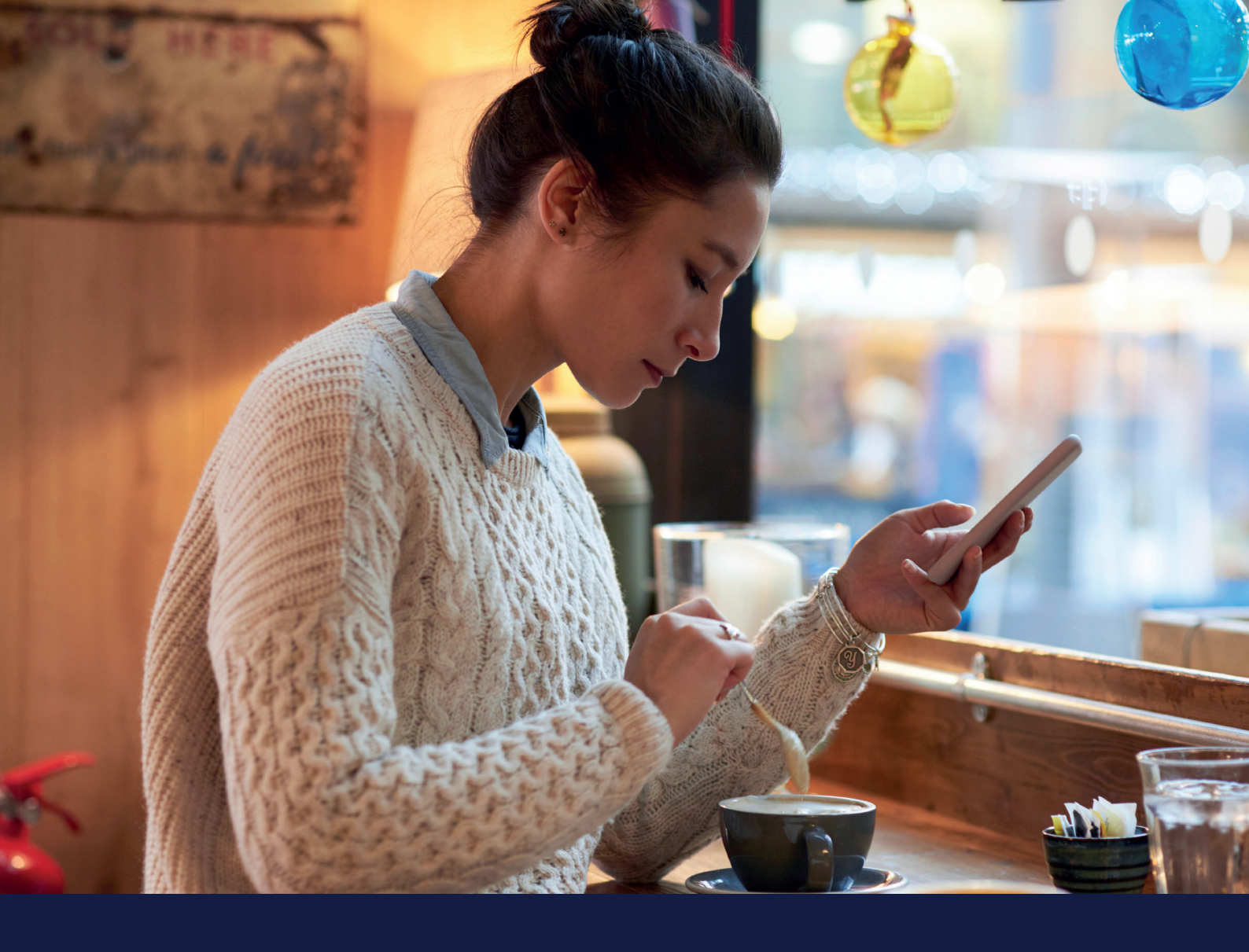

# **DAILY REVIEW REPORT** GUIDE

### New Medtronic CareLink<sup>™</sup> Personal uploader

Easy to Use, Easy to Share. Tailored Visual Insights

This report can help you by showing you your selected days individually in much more detail. It can be used to see when you have had Automode exits so that you can identify any patterns and minimise your time in manual mode.

This Report Guide belongs to:

# **DAILY REVIEW REPORT** GUIDE

NEW Medtronic CareLink<sup>™</sup> Personal uploader

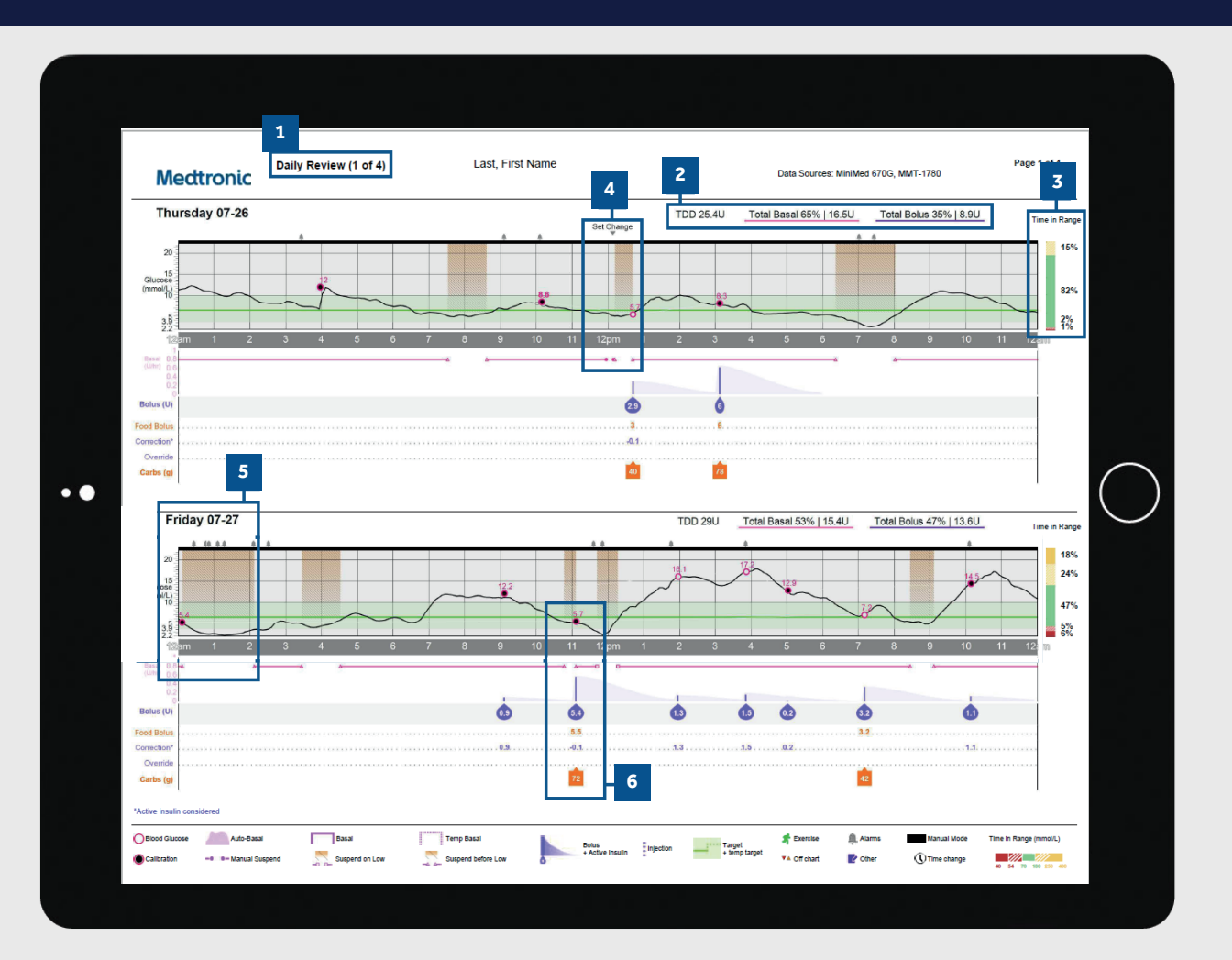

- 1 Report name and page number.
- 2 The total insulin delivery for the day and the split between basal and bolus.
- <sup>3</sup> Time in range data for that particular day.
- An example of a set change your pump suspends insulin delivery while you change your infusion set and reservoir. TIP: We recommend changing your infusion set and reservoir every 2-3 days.
- 5 The orange parts of the graph represent a time when the pump was using SmartGuard insulin suspension to avoid hypoglycaemia.

### PERSONALISED DIABETES INSIGHTS TO EMPOWER YOUR THERAPY DECISIONS

Medtronic Australasia Pty Ltd 2 Alma Road Macquarie Park, NSW 2113 Australia Tel: +61 2 9857 9000 Fax: +61 2 9889 5167 Toll Free: 1800 777 808

medtronic-diabetes.com.au

6 A break-down of insulin delivery for a bolus. Only available in manual mode.

#### NOTES

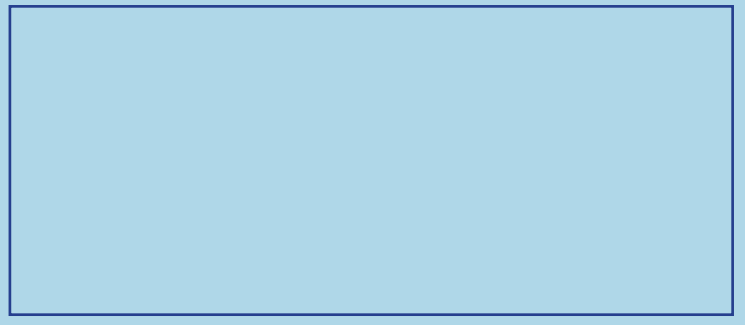

Safety Information: CareLink<sup>™</sup> software CareLink<sup>™</sup> software is intended for use as a adjunctive tool to help manage diabetes and is NOT intended to be relied upon by itself. For detailed information regarding the instructions for use, indications, contraindications, warnings, precautions, and potential adverse events, please consult the device manual.

©2019 Medtronic. All rights reserved. Medtronic, Medtronic logo and Further, Together are trademarks of Medtronic. All other brands are trademarks of a Medtronic company.

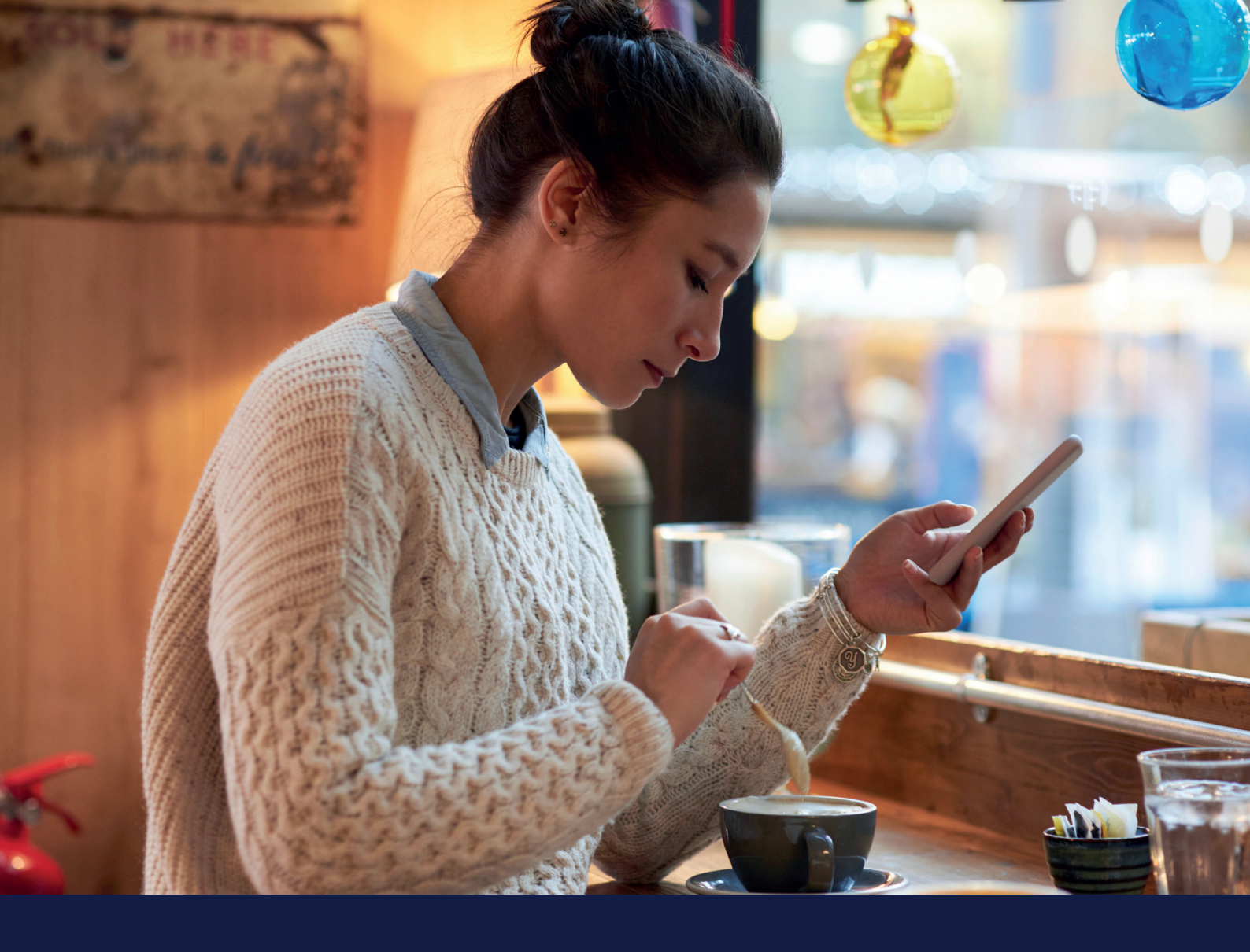

# WEEKLY REVIEW REPORT GUIDE

### NEW Medtronic CareLink<sup>™</sup> Personal uploader

Easy to Use, Easy to Share. Tailored Visual Insights

This report generates data from your selected date range. It shows you your sensor, insulin delivery and events information. Seven days are displayed on each page to easily assess any trends and patterns over the week period.

# Medtronic

This Report Guide belongs to:

# WEEKLY REVIEW REPORT GUIDE

## NEW Medtronic CareLink<sup>™</sup> Personal uploader

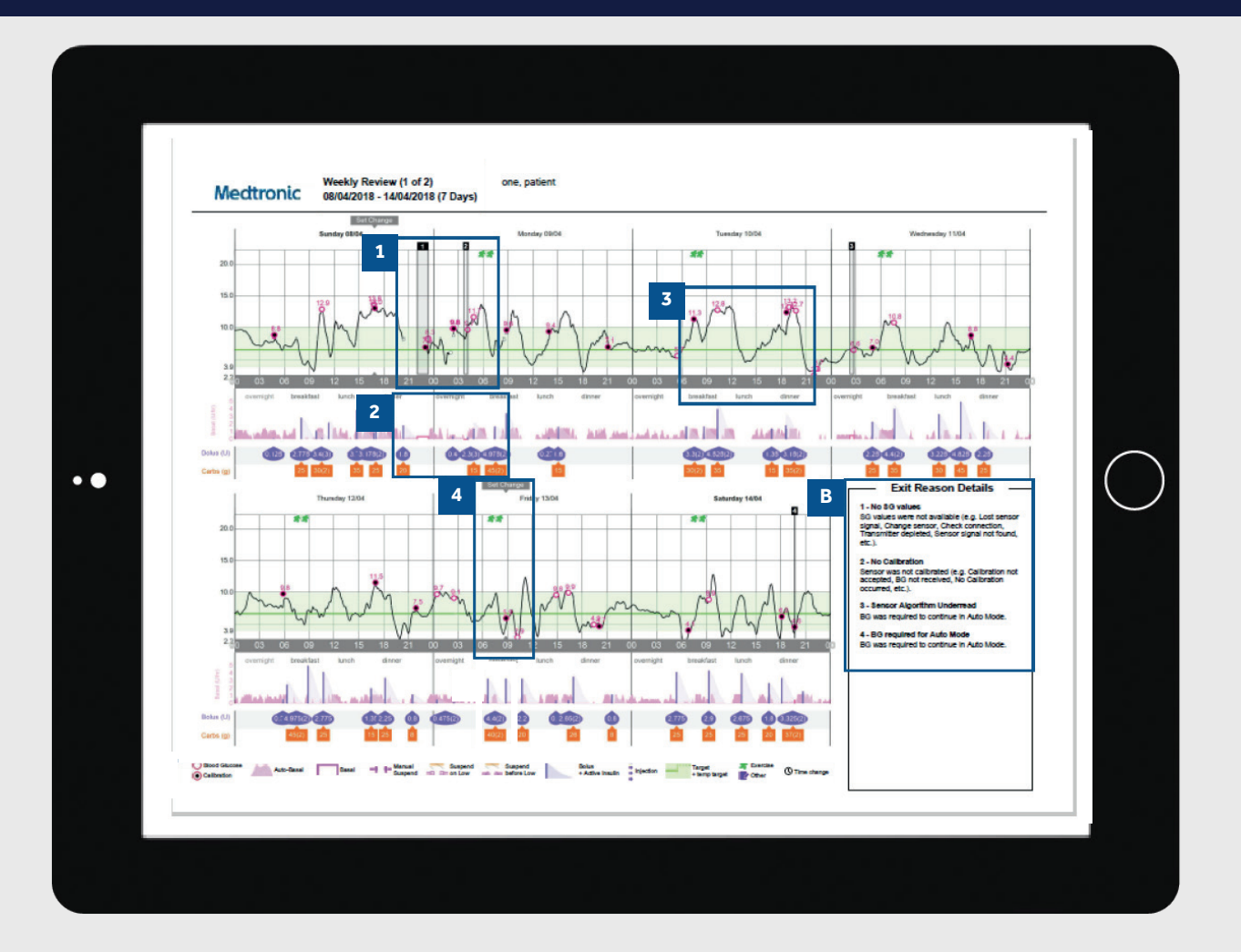

- 1 The black boxes indicate periods where your pump exited automode. The numbers correspond to the exit reason detail panels in section B.
- 2 This area represents your insulin delivery. Solid pink lines represent manual mode delivery and the pink shading represents your automode basal delivery. If you deliver a bolus it will be purple with carbohydrate and insulin info.
- 3 The solid black line is your sensor trace and the small circles represent blood glucose values entered. The circle will be filled black if it was used for a calibration of the system. TIP: We recommend calibrating your sensor 3-4 times per day.
- 4 This report will also show you events such as a set change or entered exercise periods.

#### NOTES

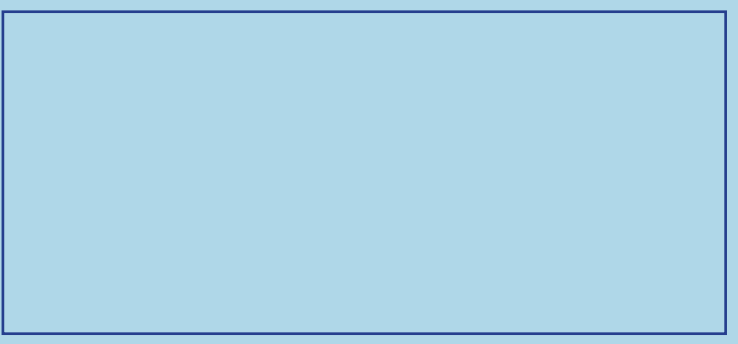

### PERSONALISED DIABETES INSIGHTS TO EMPOWER YOUR THERAPY DECISIONS

Safety Information: CareLink™ software

CareLink<sup>™</sup> software is intended for use as a adjunctive tool to help manage diabetes and is NOT intended to be relied upon by itself. For detailed information regarding the instructions for use, indications, contraindications, warnings, precautions, and potential adverse events, please consult the device manual. Medtronic Australasia Pty Ltd 2 Alma Road Macquarie Park, NSW 2113 Australia Tel: +61 2 9857 9000 Fax: +61 2 9889 5167 Toll Free: 1800 777 808

medtronic-diabetes.com.au

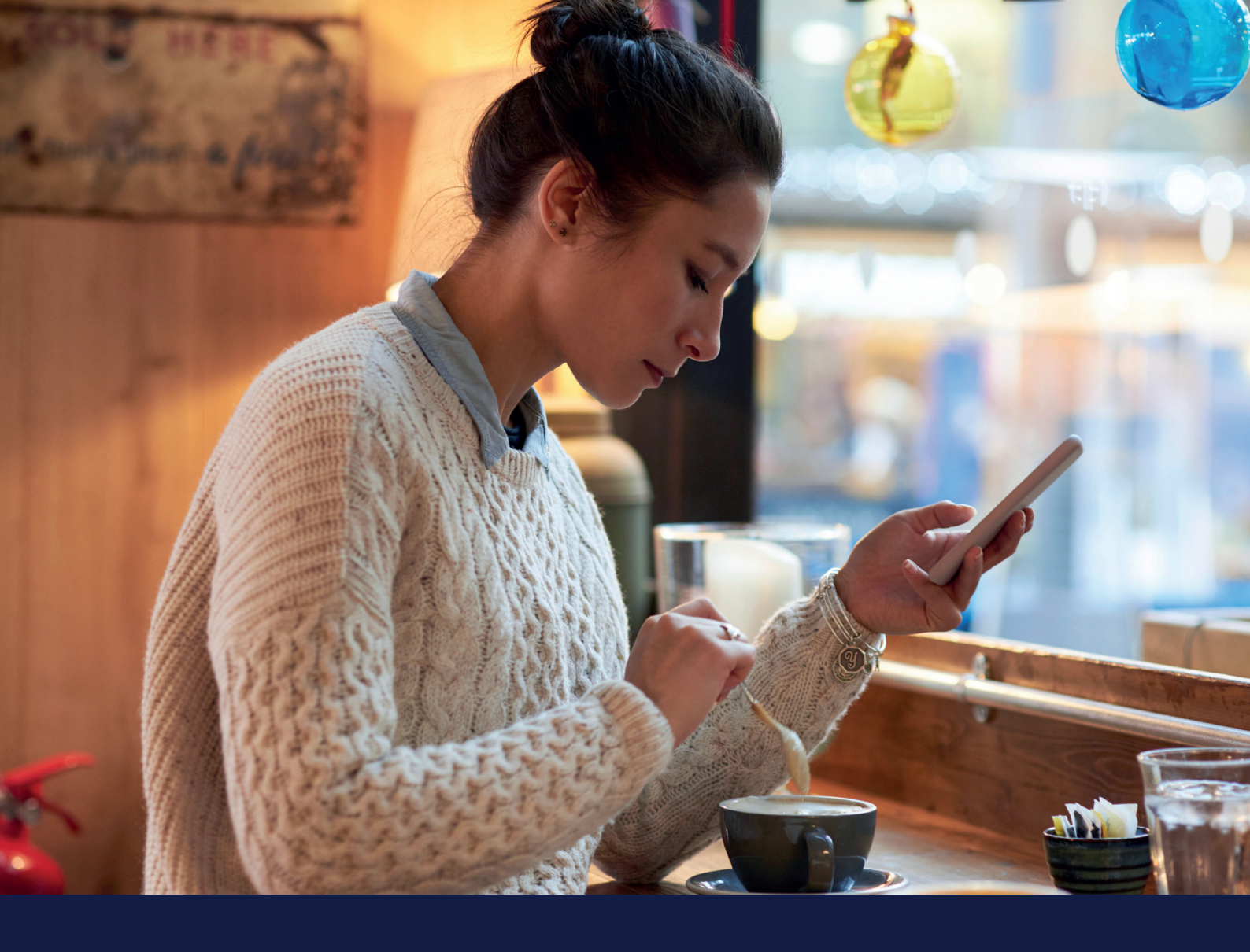

# MEAL BOLUS WIZARD REPORT GUIDE

#### NEW Medtronic CareLink<sup>™</sup> Personal uploader

Easy to Use, Easy to Share. Tailored Visual Insights

This report is designed to help you understand how your meals and carbohydrate intake can impact your time in range and your overall glycaemic control. To effectively make use of this report, it is important that your preferences for meal times have been set correctly. Please see the preferences section if you have not done so.

## Medtronic

This Report Guide belongs to:

# MEAL BOLUS WIZARD REPORT GUIDE

NEW Medtronic CareLink<sup>™</sup> Personal uploader

| Medtro                           | Meal Bolus Wizard<br>08/04/2018 - 21/04/2018 | (14 Days)   | one official    |   |                            |              | _ |
|----------------------------------|----------------------------------------------|-------------|-----------------|---|----------------------------|--------------|---|
| All Meal Boluces                 | t-All Boluses State                          |             |                 |   | Breakfast - Analyzed Meals | Observations |   |
| Avg. 80 80 At Bol<br>Immol L 8.0 | uk 80.4t2tr:<br>7.9                          | Time        | 06:00 - 10:00   |   |                            |              | 3 |
| 20.0                             | Bo                                           | us Count    | 25              |   | ]                          |              |   |
| 15.0                             | Curt                                         | Ratio (g/U) | 9.0             |   | ]                          |              |   |
|                                  | Av                                           | Carbs (g)   | 22 ± 8          |   |                            |              |   |
| -1:00 Bolus                      | 1:00 3:00 Avg                                | Bolus (U)   | 2.5±0.9         |   |                            |              |   |
| Lunch -/                         | All Boluses State                            |             |                 |   | Lunch - Analyzed Meals     | Observations |   |
| mmelL) 8.3                       | 55 Mi LM :                                   | Time        | 11:00-15:00     | I | 4                          |              |   |
| 15.0                             | Bo                                           | us Count    | 13              | I | 4                          |              |   |
| 10.0                             | Cart                                         | Ratio (g/U) | 93              |   | 4                          |              |   |
| 33                               |                                              | Carbs (g)   | 2010            |   | 4                          |              |   |
| -1:00 Bolus                      | 1:00 3:00 Ave                                | enter (u)   | 2010/           |   | ]                          |              |   |
| Avg. 80 80 Al Bol                | All Boluses State                            | Time        | 16:00 - 22:00   |   | Dinner - Analyzed Meals    | Observations |   |
| 20.0                             |                                              | us Count    | 30              |   |                            |              |   |
| 15.0                             | Cart                                         | Ratio (g/U) | 11.0, 10.0      |   | 1                          |              |   |
| 10.0                             | Avg                                          | Carbs (g)   | 25±12           |   | 1                          |              |   |
| 3.9<br>2.2<br>-1:00 Bolus        | 1:00 3:00 Avg                                | Bolus (U)   | 22±1.1          |   | 1                          |              |   |
| Overnigi                         | t - All Boluses State                        |             |                 |   | Overnight - Analyzed Meals | Observations |   |
| Avg. 83 83 Al Bol<br>(mmolL) 8.7 | as 80.41.211:<br>7.1                         | Time        | 22:00 - 06:00   |   |                            |              |   |
| 20.0                             | Bo                                           | us Count    | 10              |   |                            |              |   |
| 10.0                             | Cart                                         | Ratio (g/U) | 10.0, 11.0, 9.0 |   |                            |              |   |
| 3.0                              | Av                                           | Carbs (g)   | 24±6            |   | -                          |              |   |
| -1:00 Bolus<br>hr                | 1:00 3:00 Avg                                | Bolus (U)   | 24±0.7          |   |                            |              |   |
|                                  |                                              |             |                 |   |                            |              |   |

- 1 All meals for the selected time frame will be displayed in each meal section. For example, if breakfast is set for 06:00 to 08:00, all boluses between these two times will have data displayed in the breakfast section. TIP: Make sure your times are set wide enough to accommodate weekends.
- 2 Stats show your carbohydrate ratio for easy review and how many boluses you are taking. You can also see what your current meal time preferences are.
- This section of the report is left blank so if you print your report, you have somewhere to take notes.

#### NOTES

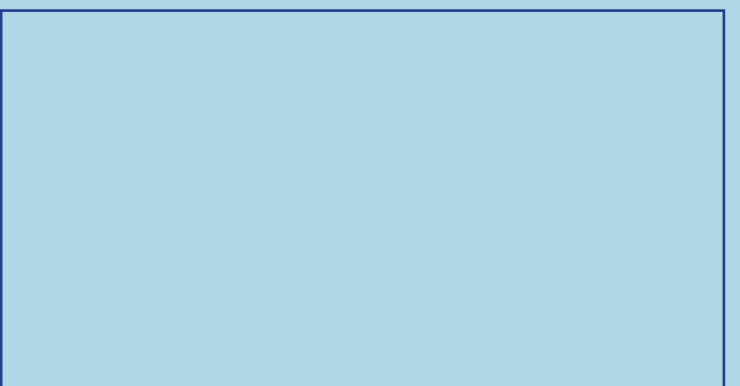

### PERSONALISED DIABETES INSIGHTS TO EMPOWER YOUR THERAPY DECISIONS

#### Safety Information: CareLink™ software

CareLink<sup>™</sup> software is intended for use as a adjunctive tool to help manage diabetes and is NOT intended to be relied upon by itself. For detailed information regarding the instructions for use, indications, contraindications, warnings, precautions, and potential adverse events, please consult the device manual.

© 2019 Medtronic. All rights reserved. Medtronic, Medtronic logo and Further, Together are trademarks of Medtronic. All other brands are trademarks of a Medtronic company.

Medtronic Australasia Pty Ltd 2 Alma Road Macquarie Park, NSW 2113 Australia Tel: +61 2 9857 9000 Fax: +61 2 9859 5167 Toll Free: 1800 777 808

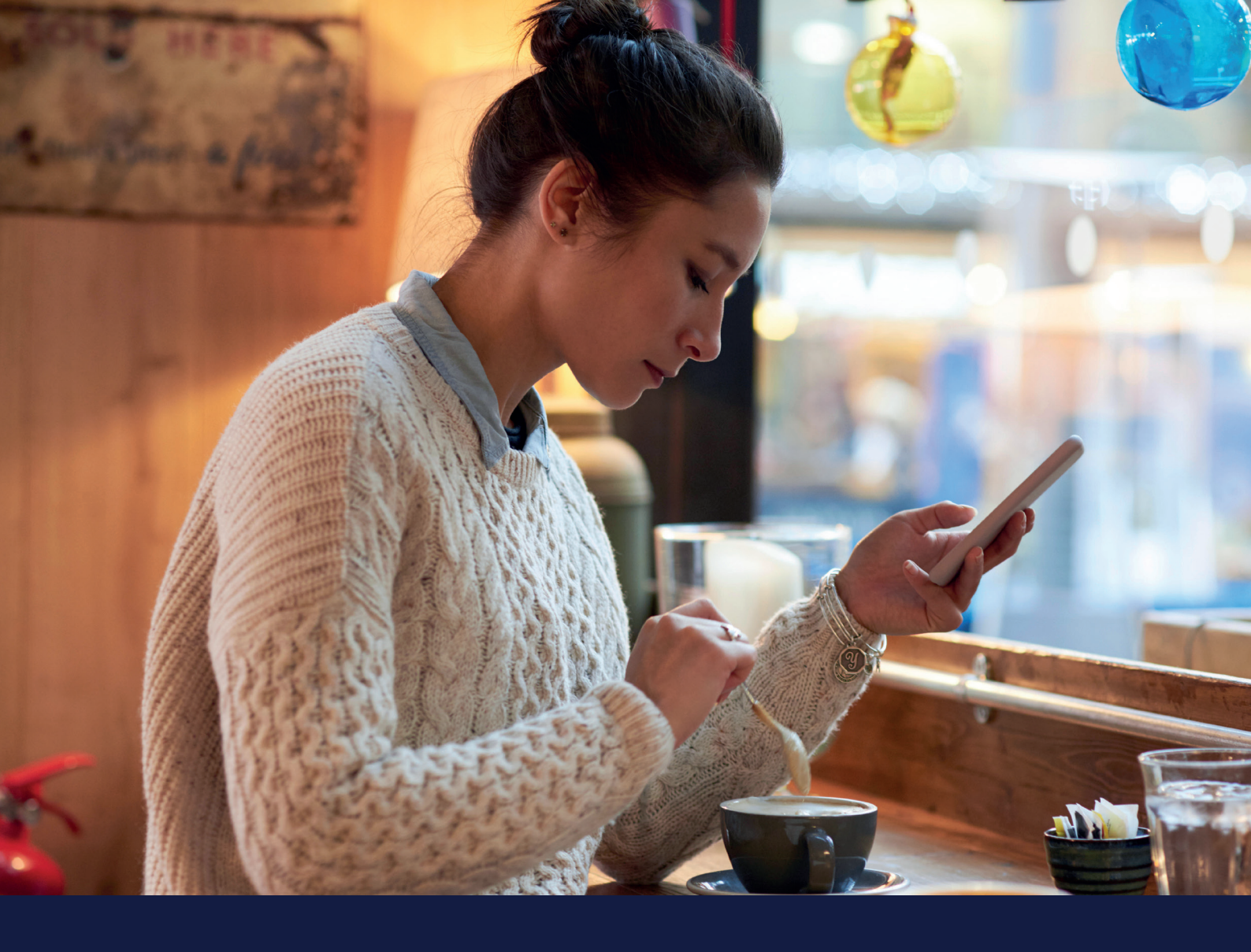

# ASSESSMENT AND PROGRESS GUIDE

### NEW Medtronic CareLink<sup>™</sup> Personal uploader

Easy to Use, Easy to Share. Tailored Visual Insights

This report is a quick information table for you to assess your sensor wear, blood glucose monitoring, bolus details and set change information. It can be used to help to see if you have any behavioural patterns that could be changed.

This Report Guide belongs to:

# ASSESSMENT AND PROGRESS GUIDE

### NEW Medtronic CareLink<sup>™</sup> Personal uploader

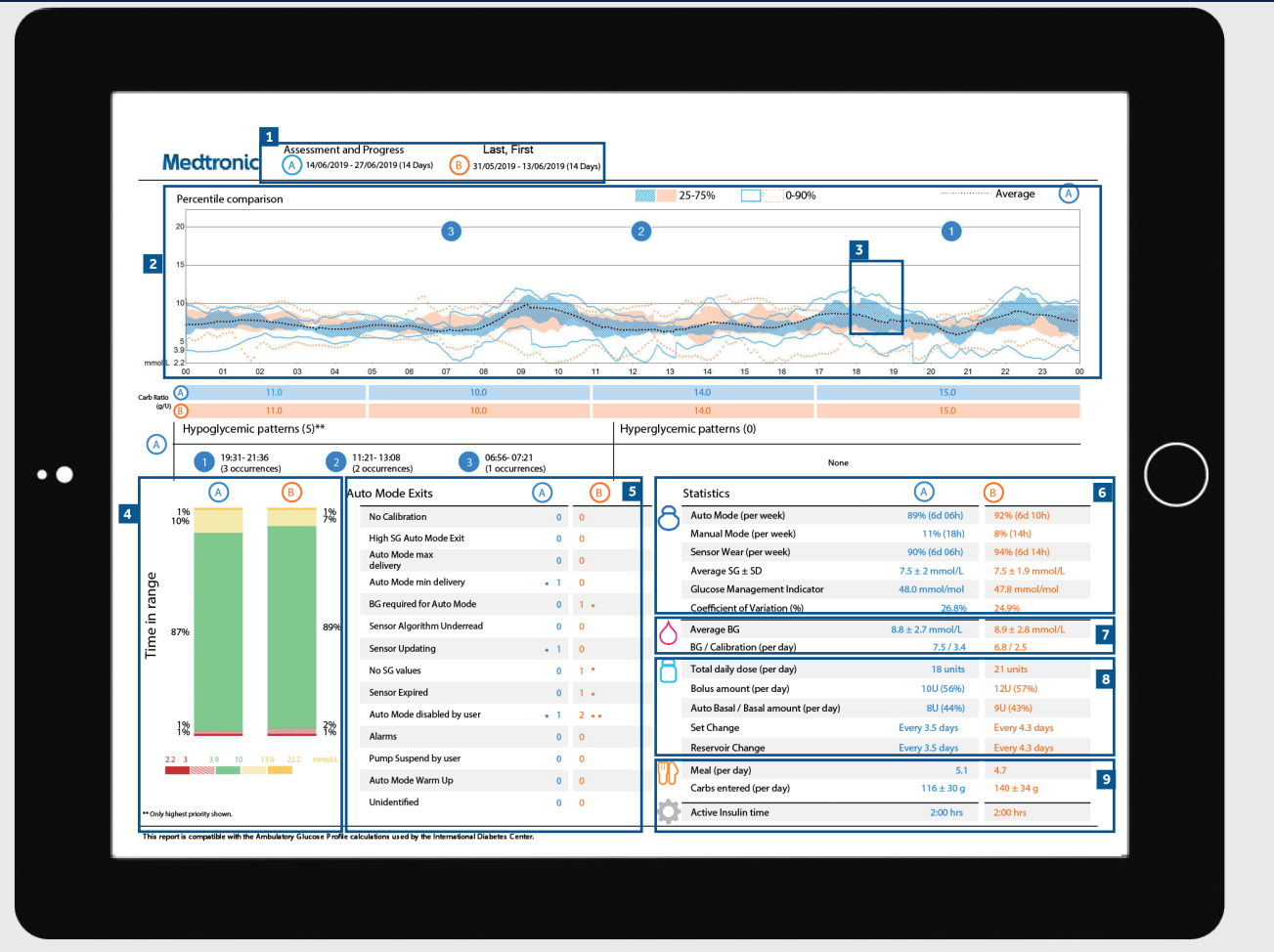

- 1 These are the date ranges of your data. Data A (blue) is your selected time frame i.e. the past two weeks from the date of upload. Data B (orange) is your past data i.e. the two weeks before that to make comparison easy.
- 2 This graph represents all of your sensor readings over 24hrs (midnight to midnight) the colours remain the same for the data A or B. The dark shaded areas represent where most of your SG (sensor glucose) readings fell within that time period. The coloured dotted line represents how far spread out the rest were. A tighter band means tighter control.
- The dark dotted line represents your average SG levels for data A only.
- This is your time in range (TIR) data between 4 10 mmol/l and this can again be compared side by side data A vs data B so you can easily track any changes.
- Here you can see all the reasons for automode exit and how many times each one occurred to you in both data sets.

- 6 These figures show how long you spent in automode and manual mode as well as your average SG value and your glucose management indicator (GMI). Your GMI will be similar to your laboratory HbA1c that is taken from your blood sample but it should not be treated the same as your lab HbA1c.
- This is your blood glucose data. An average value and also how many times per day you have been calibrating your sensors.

8 This is your insulin use data. How much you are using altogether, how much is basal and how much is bolus and also how often you have been changing your infusion set and reservoir.

9 This section is about your food. It will work out how many meals per day you are eating and the carbohydrate amounts per day. Your active insulin time is how long your pump thinks a dose insulin stays active in your body after it has been injected. Consult your healthcare team if you have any queries about this setting.

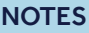

### PERSONALISED DIABETES INSIGHTS TO EMPOWER YOUR THERAPY DECISIONS

#### Safety Information: CareLink™ software

CareLink<sup>™</sup> software is intended for use as a adjunctive tool to help manage diabetes and is NOT intended to be relied upon by itself. For detailed information regarding the instructions for use, indications, contraindications, warnings, precautions, and potential adverse events, please consult the device manual.

© 2019 Medtronic. All rights reserved. Medtronic, Medtronic logo and Further, Together are trademarks of Medtronic. All other brands are trademarks of a Medtronic company.

Medtronic Australasia Pty Ltd 2 Alma Road Macquarie Park, NSW 2113 Australia Tel: +61 2 9857 9000 Fax: +61 2 9889 5167 Toll Free: 1800 777 808

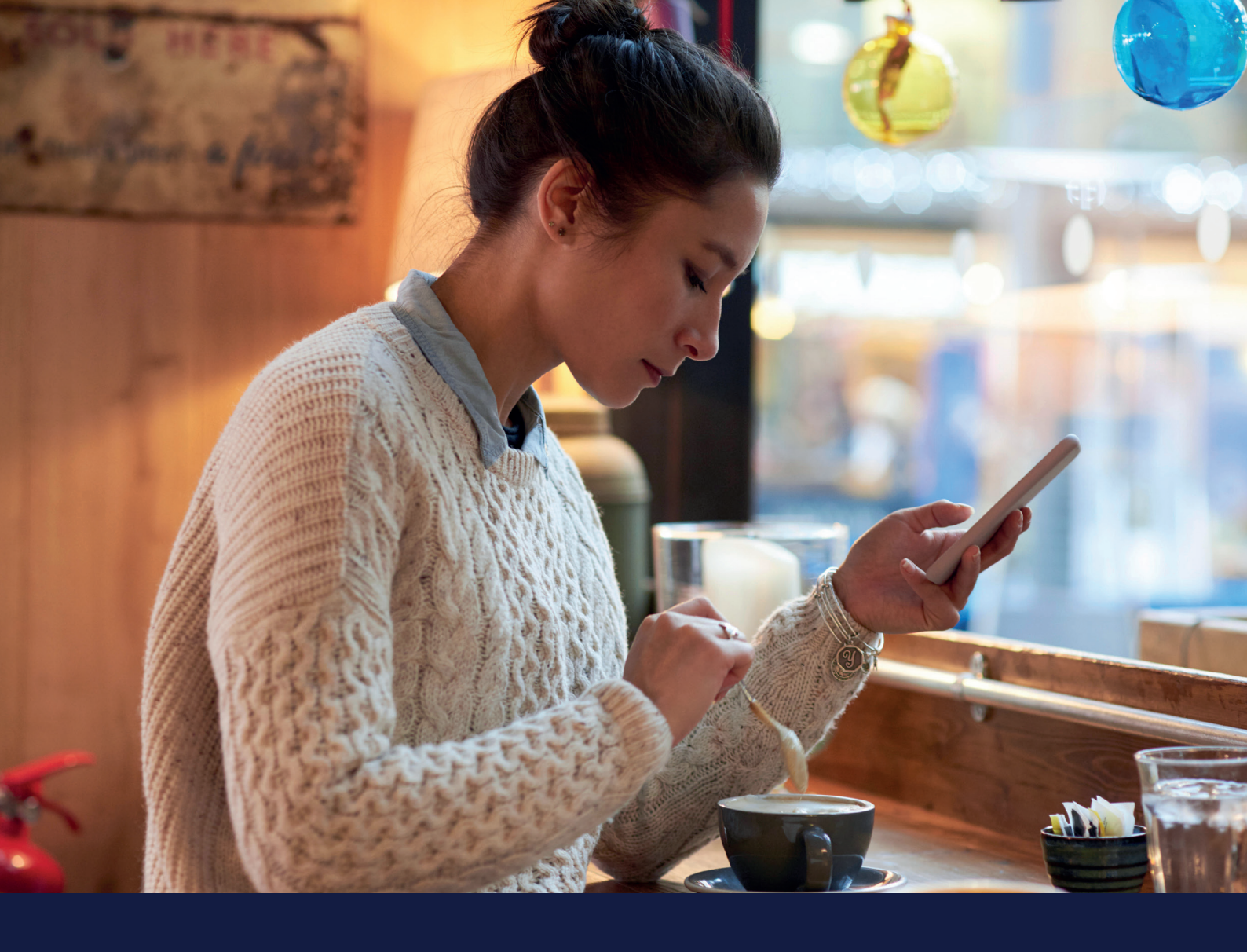

# ADHERENCE REPORT GUIDE

### NEW Medtronic CareLink<sup>™</sup> Personal uploader

Easy to Use, Easy to Share. Tailored Visual Insights

This report is a quick information table for you to assess your sensor wear, blood glucose monitoring, bolus details and set change information. It can be used to help to see if you have any behavioural patterns that could be changed.

This Report Guide belongs to:

# ADHERENCE REPORT GUIDE

## NEW Medtronic CareLink<sup>™</sup> Personal uploader

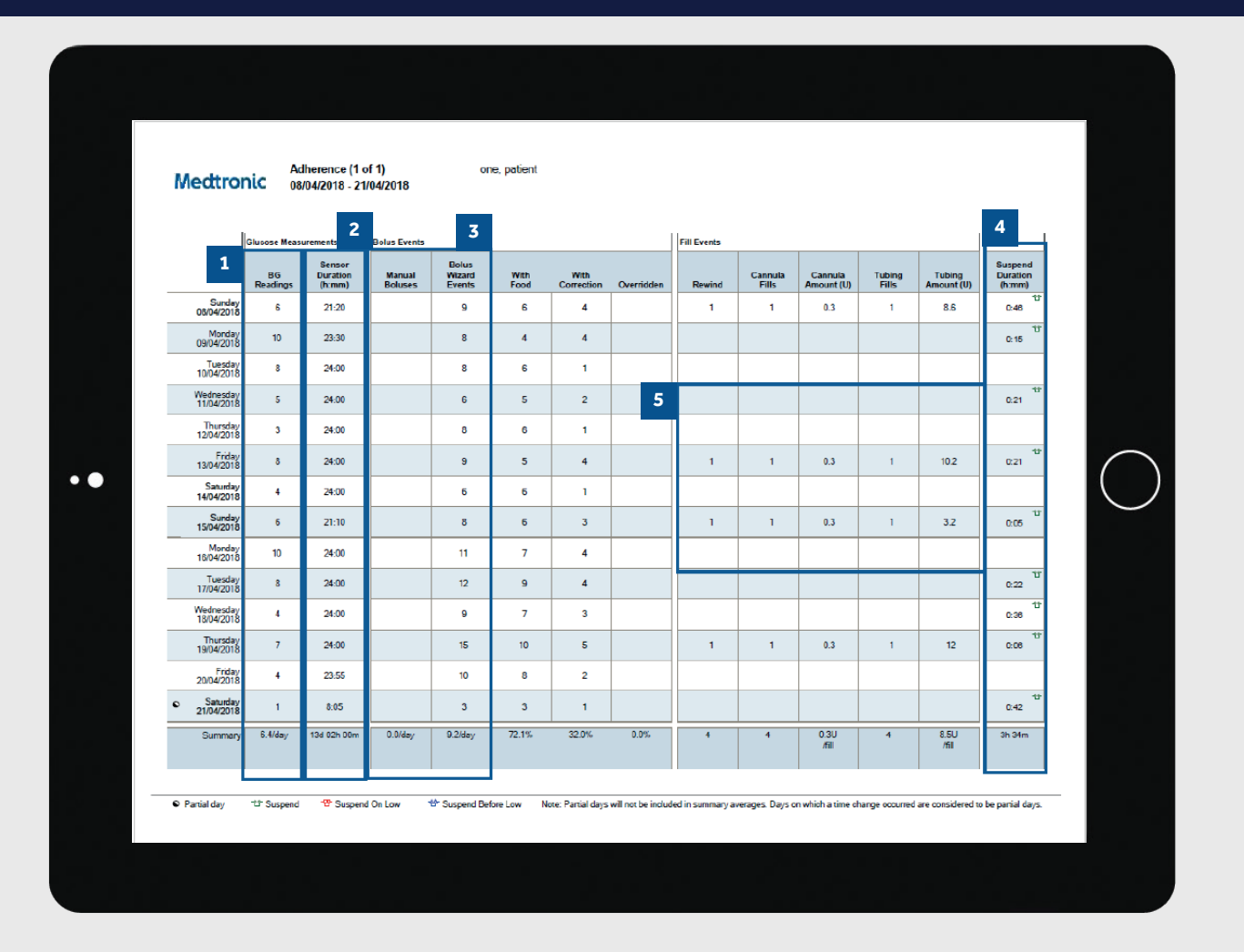

- 1 This lists how many blood glucose tests you have done each day with an average over the whole time selection at the bottom per day.
- 2 This column shows what duration per day you have worn a sensor, with a per day average at the bottom. If you have not worn a sensor, this field will be blank.
- 3 These two columns show how many manual boluses and bolus wizard bolus you have taken/accepted. You should be aiming to use as few manual bolus' as possible. This is further broken down in the next few columns to show if the insulin was food, correction and if the bolus wizard was overridden.
- 4 This column shows how long per day your pump was in suspend and the coloured symbols denote what kind of suspend it was. There is a key at the bottom of the report to explain the symbols.
- 5 These columns show details on when the pump registered reservoir rewinds and cannula fills. You should be aiming to change your infusion set and reservoir every 2-3 days.

NOTES

### PERSONALISED DIABETES INSIGHTS TO EMPOWER YOUR THERAPY DECISIONS

#### Safety Information: CareLink™ software

CareLink<sup>™</sup> software is intended for use as a adjunctive tool to help manage diabetes and is NOT intended to be relied upon by itself. For detailed information regarding the instructions for use, indications, contraindications, warnings, precautions, and potential adverse events, please consult the device manual.

© 2019 Medtronic. All rights reserved. Medtronic, Medtronic logo and Further, Together are trademarks of Medtronic. All other brands are trademarks of a Medtronic company.

Medtronic Australasia Pty Ltd 2 Alma Road Macquarie Park, NSW 2113 Australia Tel: +61 2 9857 9000 Fax: +61 2 9889 5167 Toll Free: 1800 777 808

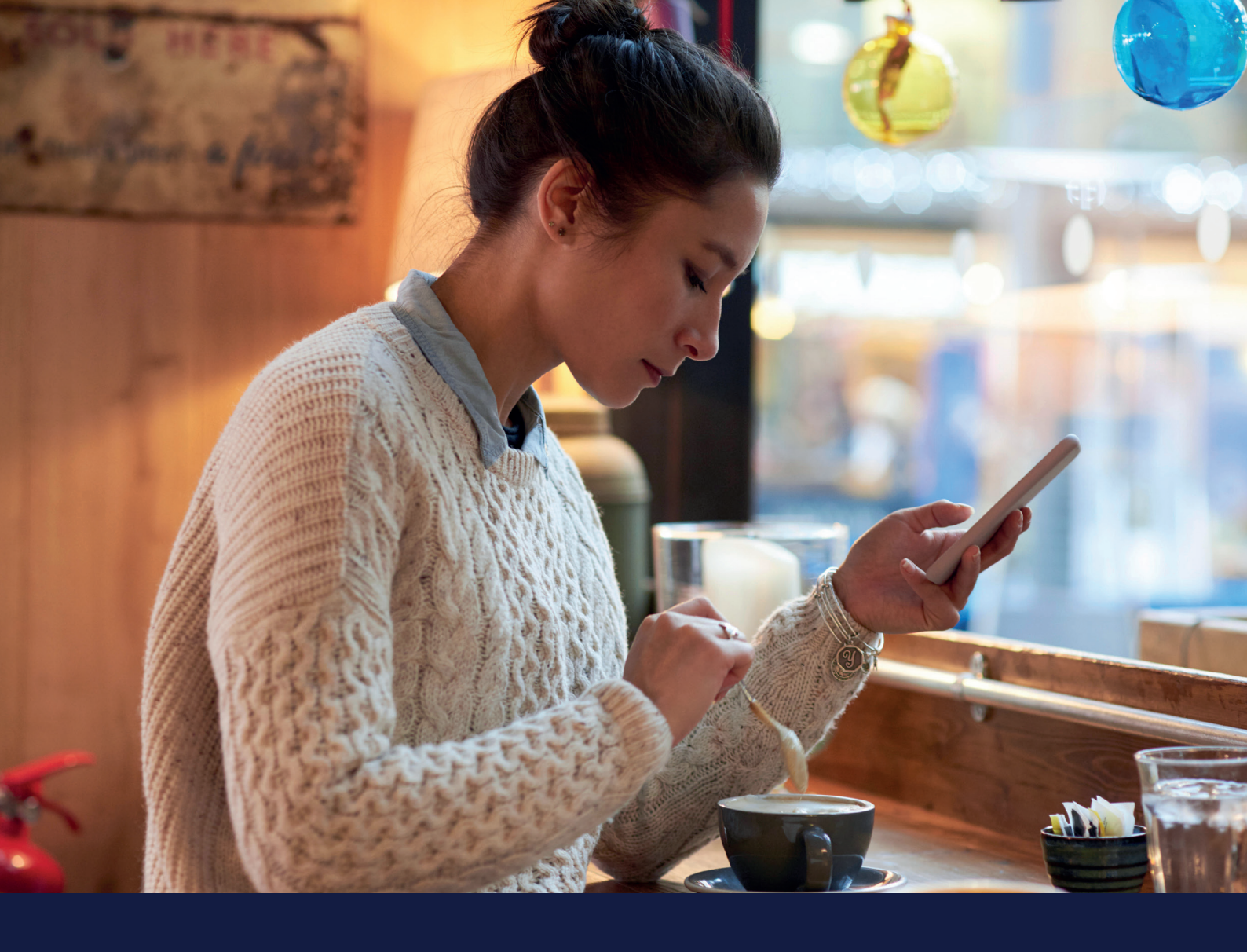

# LOG BOOK REPORT GUIDE

### NEW Medtronic CareLink<sup>™</sup> Personal uploader

Easy to Use, Easy to Share. Tailored Visual Insights

This report shows information on carbohydrate intake, bolus information and blood glucose levels day by day and hour by hour. It is in a table instead of a graph if this is how you prefer your information.

This Report Guide belongs to:

## **LOG BOOK REPORT** GUIDE NEW Medtronic CareLink<sup>TM</sup> Personal uploader

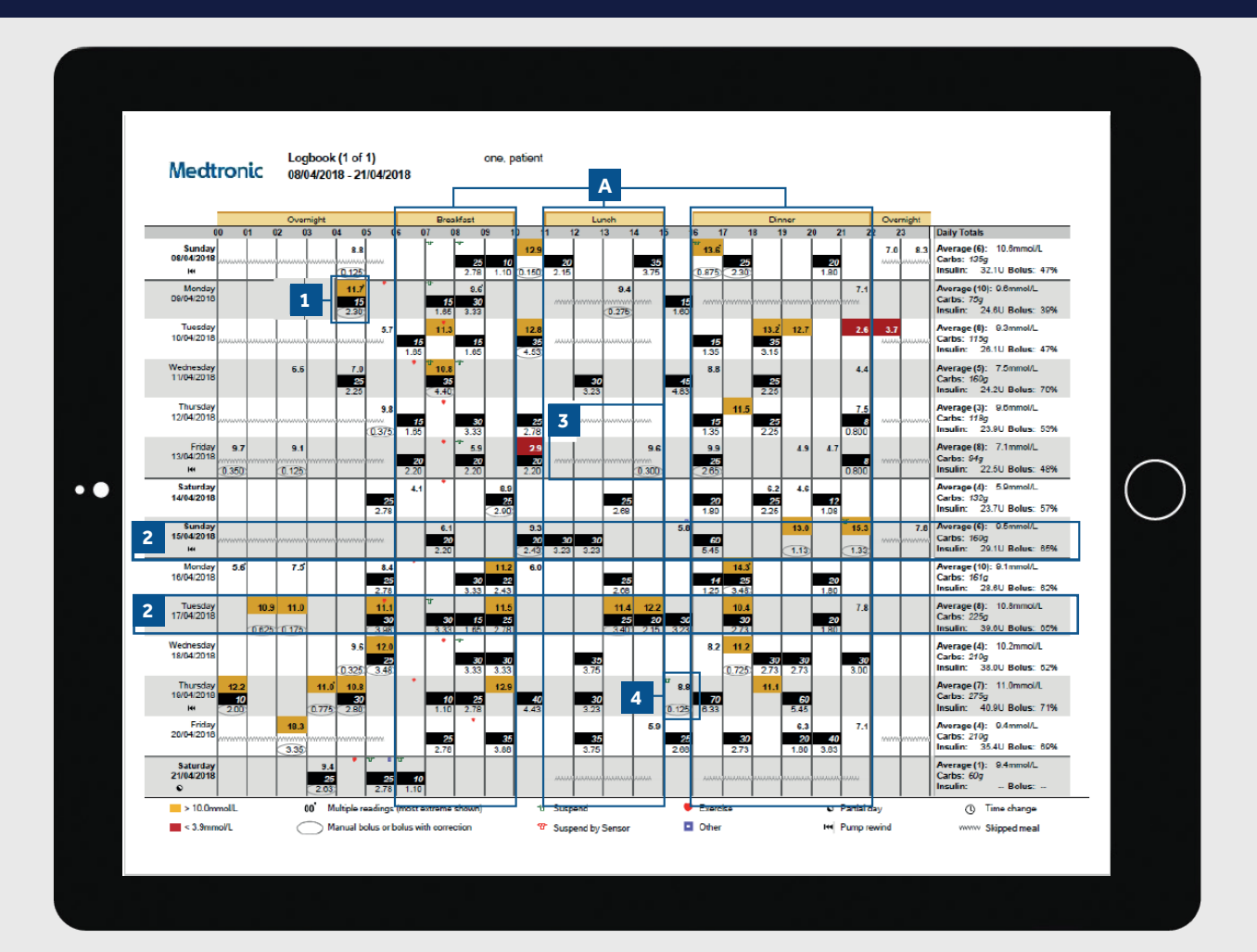

- 1 Each bolus event corresponds to the time and date taken and contains blood glucose information (red if low, no colour if in range and orange if above range), carbohydrate entered (in black) and insulin delivered.
- 2 These examples allow you to view sudden increases/ decreases in carbohydrate intake to help identify any patterns.
- 3 This shows a meal time has been set (highlight A) but no meal bolus was given. The report counts this as a missed meal and puts in a zigzag line.
  - Shows an example of a bolus with no carbohydrates. This could be a correction or a manual bolus.

### PERSONALISED DIABETES INSIGHTS TO EMPOWER YOUR THERAPY DECISIONS

Safety Information: CareLink™ software

4

CareLink<sup>™</sup> software is intended for use as a adjunctive tool to help manage diabetes and is NOT intended to be relied upon by itself. For detailed information regarding the instructions for use, indications, contraindications, warnings, precautions, and potential adverse events, please consult the device manual.

© 2019 Medtronic. All rights reserved. Medtronic, Medtronic logo and Further, Together are trademarks of Medtronic. All other brands are trademarks of a Medtronic company. SpringCM Approval 7376-022020

#### NOTES

Medtronic Australasia Pty Ltd 2 Alma Road Macquarie Park, NSW 2113 Australia Tel: +61 2 9857 9000 Fax: +61 2 9889 5167 Toll Free: 1800 777 808

medtronic-diabetes.com.au